# UNI CHARGE

# ご挨拶

この度はユニチャージWi-Fiを お選び頂き、ありがとうございます。

# 目次

同梱物
ご利用開始方法
公式LINEの登録
UROCOMMアプリの登録
ギガチャージの追加について

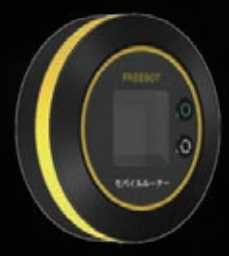

ユーザーマニュアル USER MANUAL

# 1. 同梱物

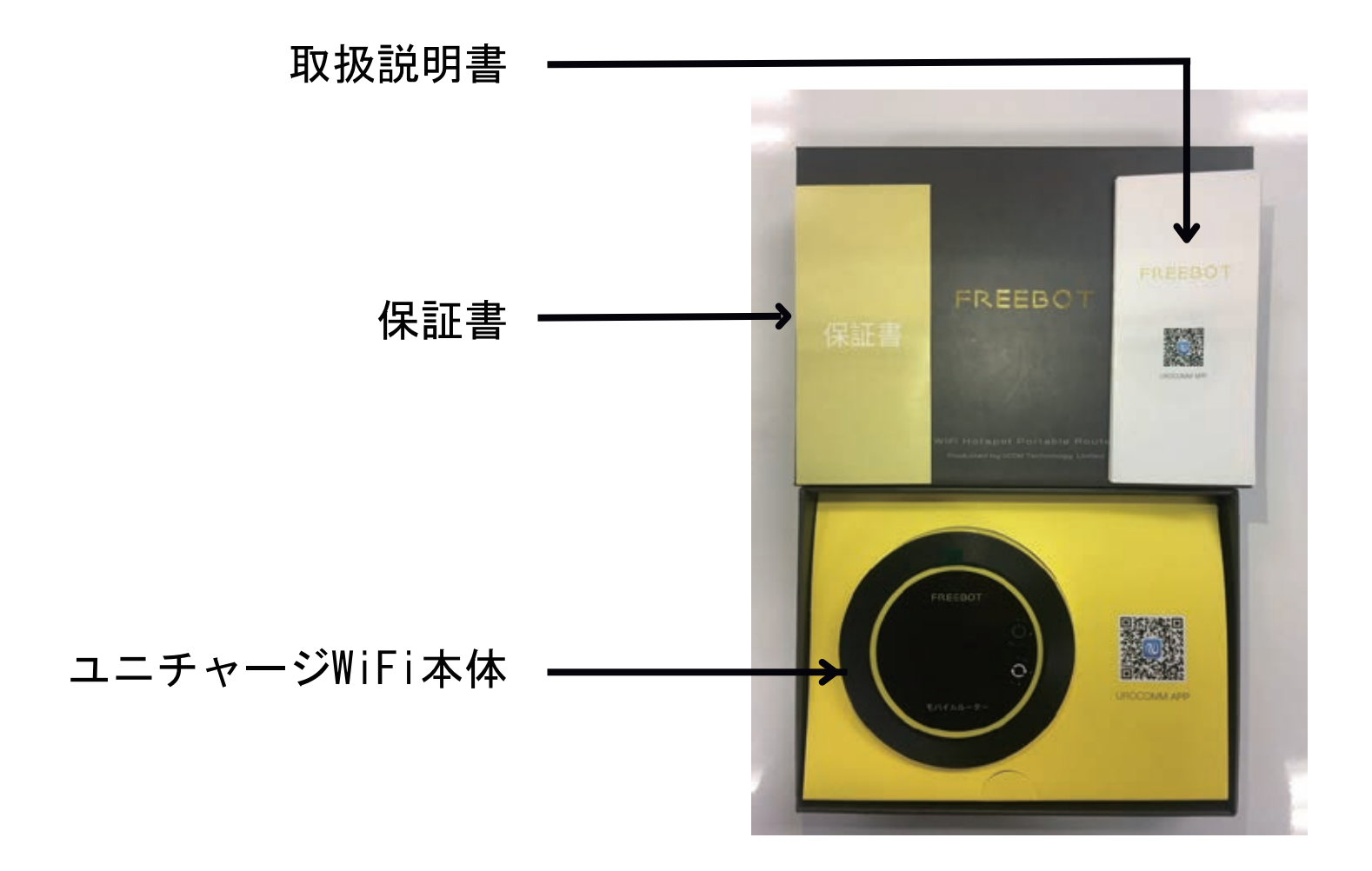

※端末のメーカー保証はお客様にご購入頂いた日から 6カ月間となります。保証の対象は自然故障のみとなり お客様の過失による故障は対象外となります。

※万が一、端末に不具合があった場合は 到着から7日以内にお問い合わせ下さい。

※正常稼働温度は0度~45度です。 安全のため高温環境下での使用は避けて下さい。

お問い合わせ先E-mail: unicharge@s-mg.co.jp

2. ご利用開始方法

### ■本体のボタン説明

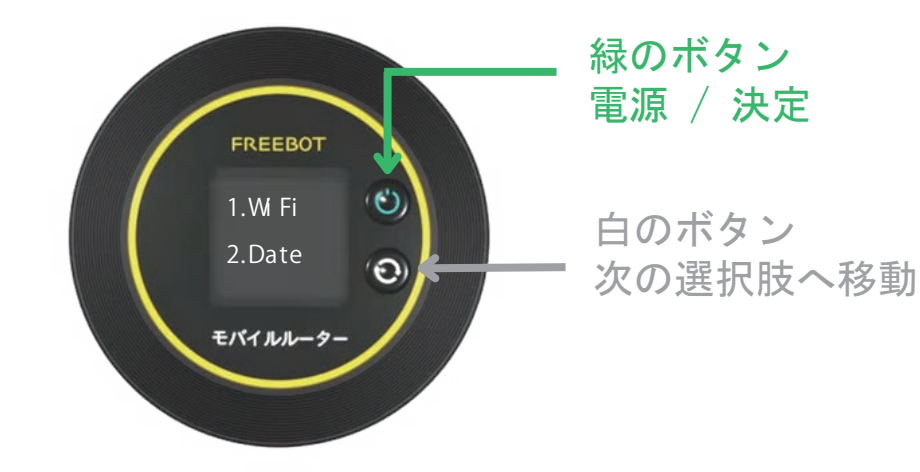

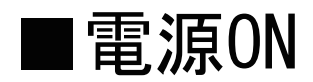

①緑のボタンを長押しすると電源が入ります

②FREEBOTのロゴが表示された後、 メニューの表示まで30秒ほど掛かります

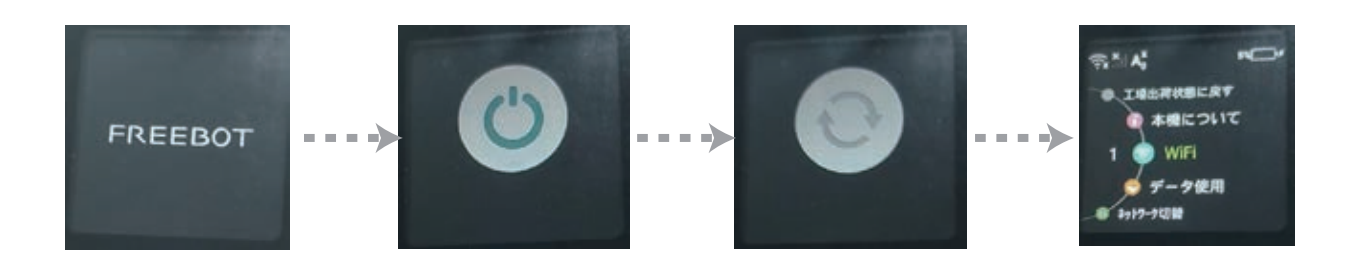

### ■WiFiのSSID/パスワードの確認方法

①電源が入っている状態で
白のボタンを何回か押して
「1 WiFi」を選択して下さい

②緑のボタンを押して決定

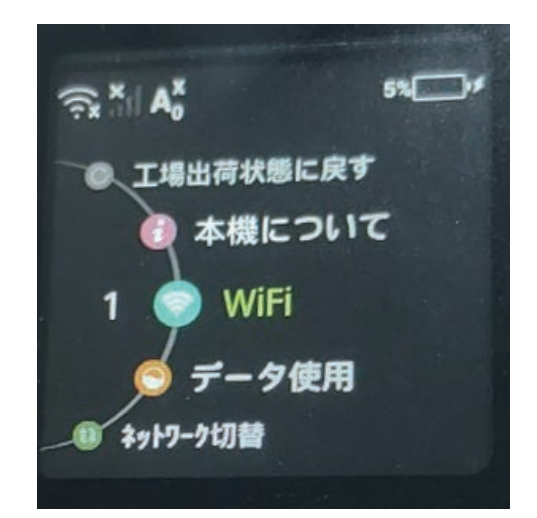

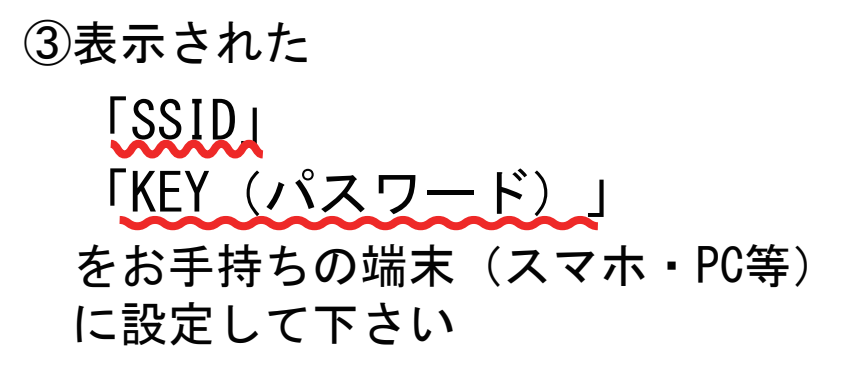

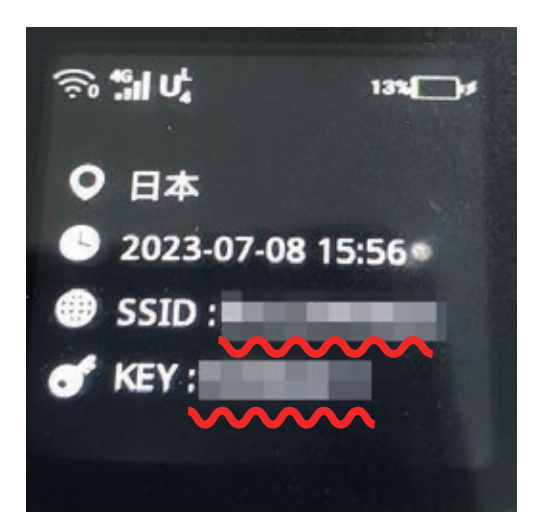

■電源OFF

①メニュー画面を開いている状態で 緑のボタンを長押しすると電源が切れます

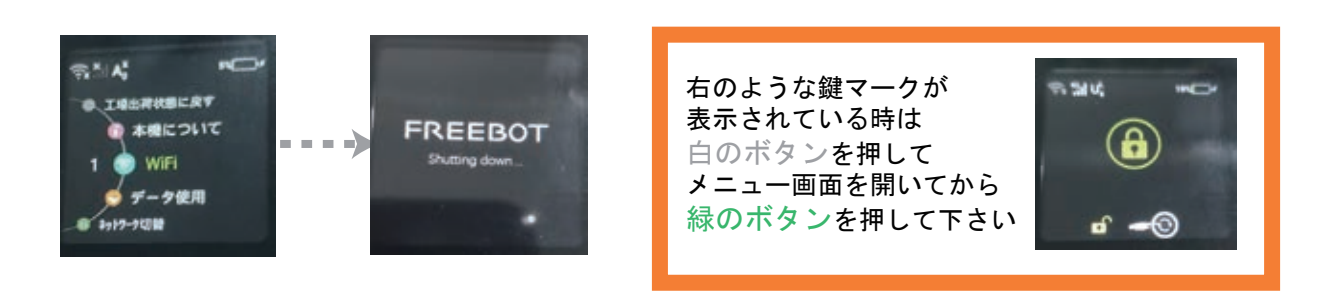

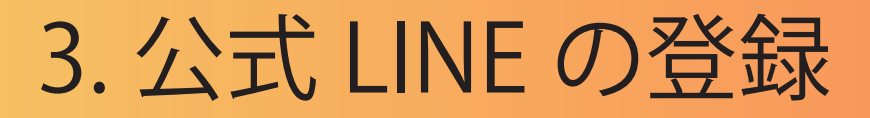

## 公式LINEを登録して頂くだけで 簡単にお問合せができます。

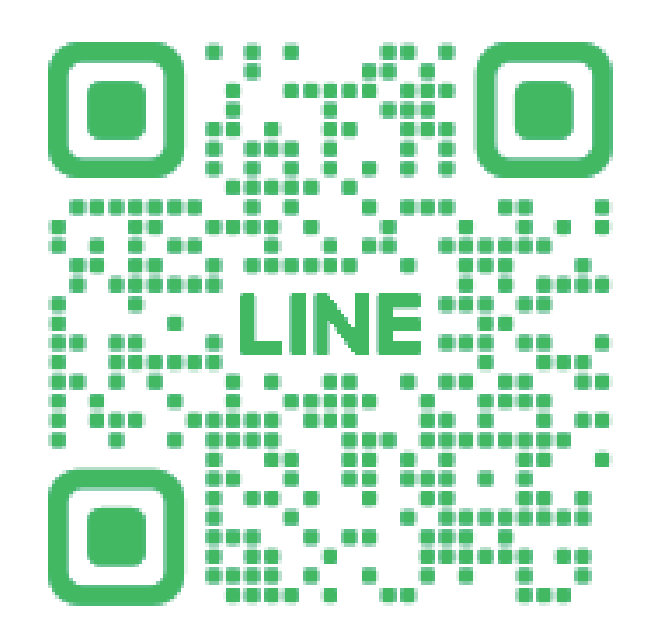

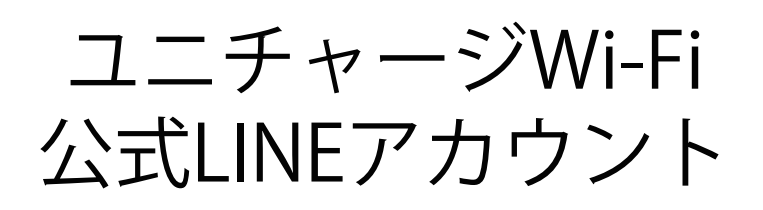

### 「@169btiht」 ID検索でも追加できます!

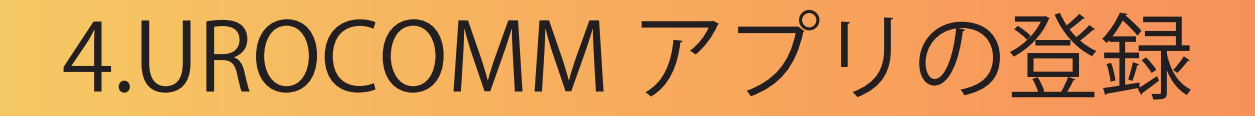

UROCOMMアプリを利用して頂くと 「使用状況の確認」や「追加容量のチャージ」など より便利に使用できます。

①下記のQRコードをお手持ちの スマートフォンで読み込んで下さい

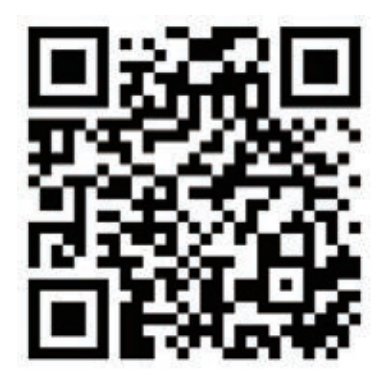

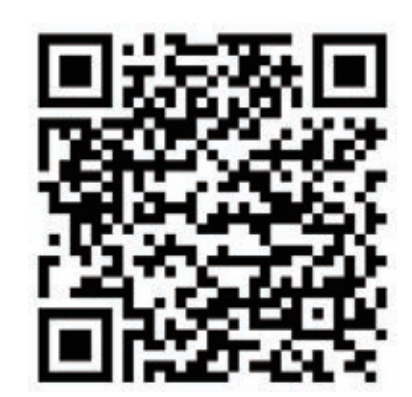

iPhoneご使用の方

Androidご使用の方

#### ②UROCOMMアプリをインストールして下さい。

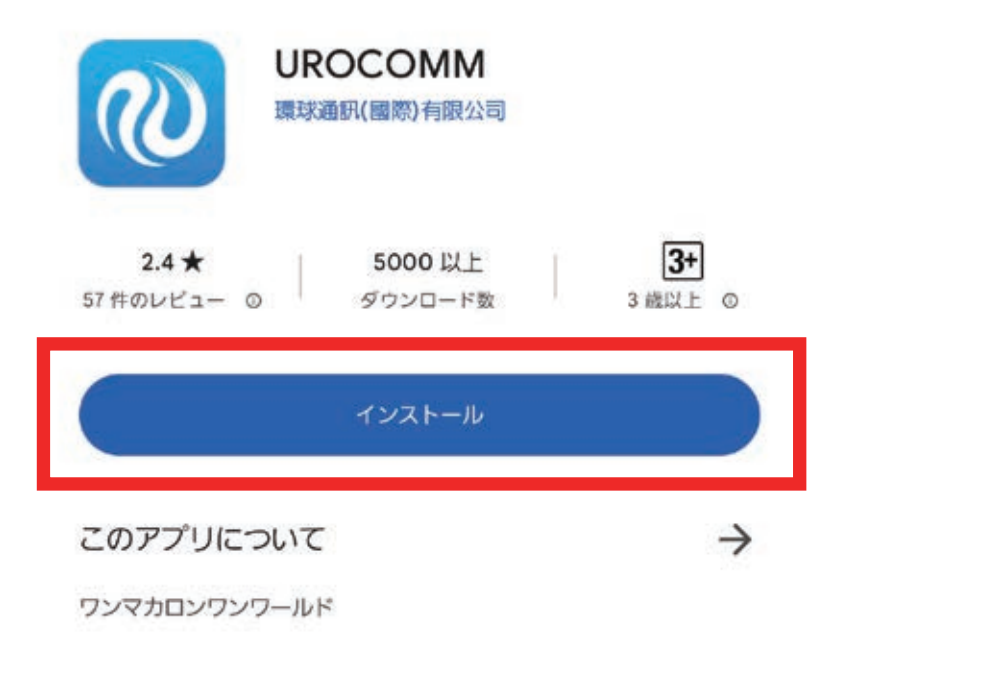

③UROCOMMアプリを起動すると

「通知の送信」「写真、動画 音楽、音声へのアクセス」の 許可を求められます。いずれも「許可」を押して下さい。

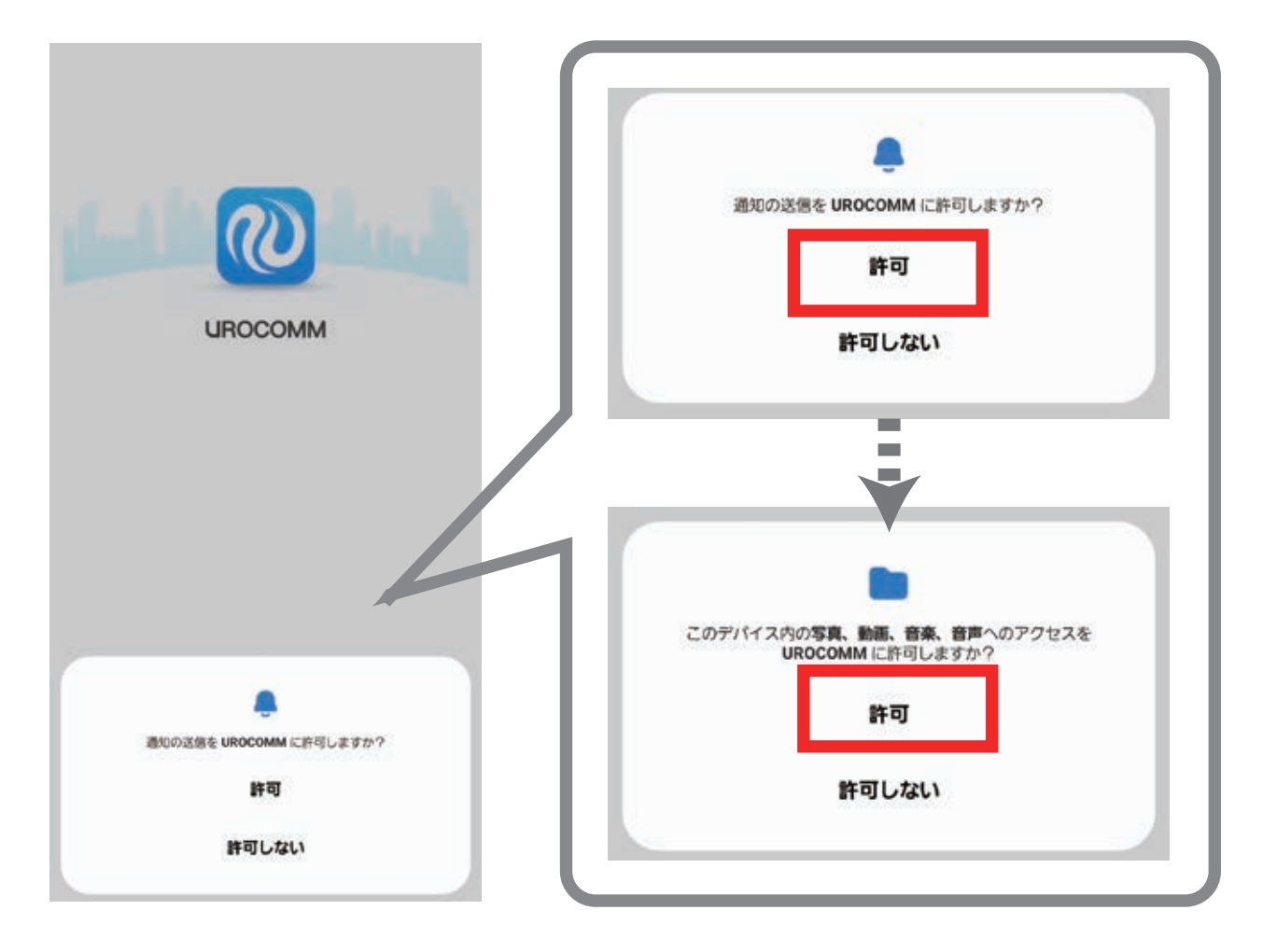

④「登録」を押して下さい。

UROCOMMにようこそ!

アドレス

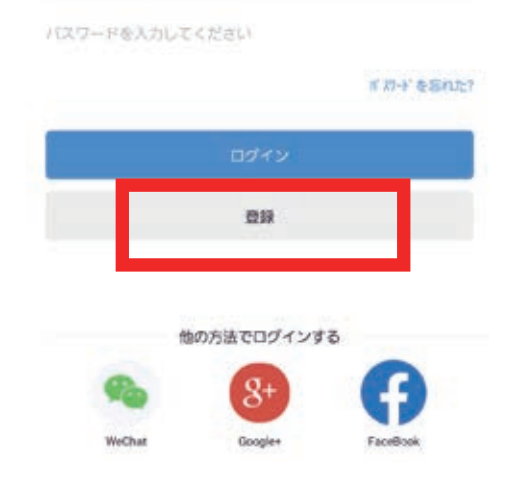

⑤お手持ちのメールアドレスを入力した後、 「登録」ボタンを押して下さい。

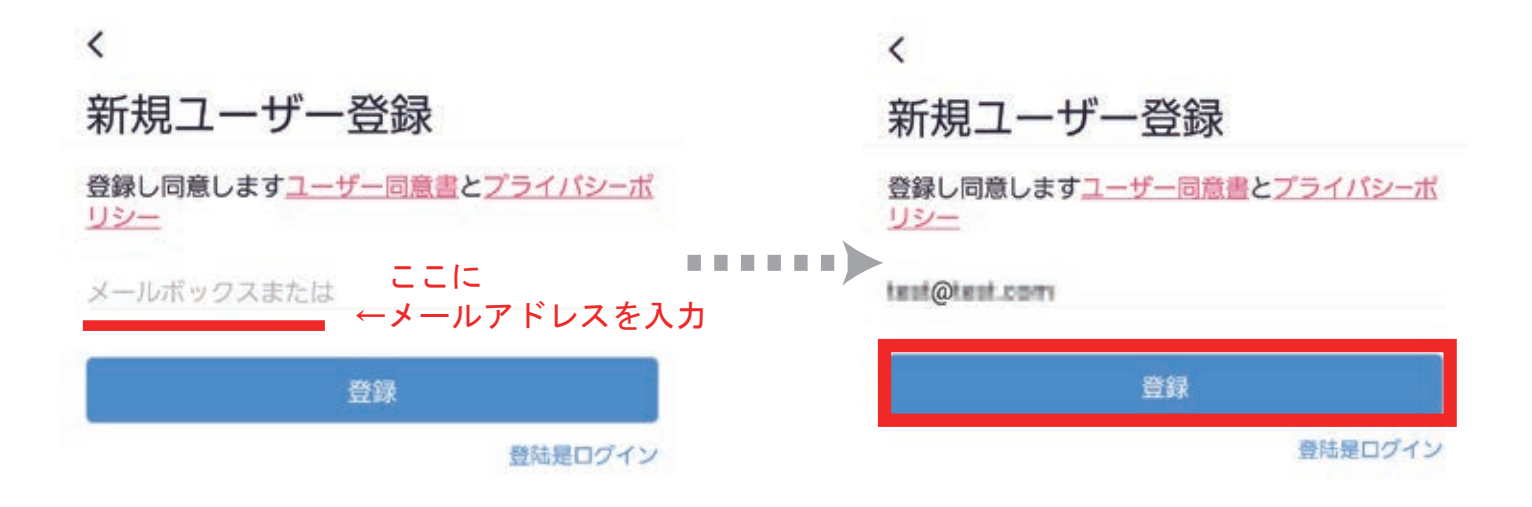

⑥上記で入力したメールアドレスに 「認証コード(数字6桁)」が記載されたメールが届きます。

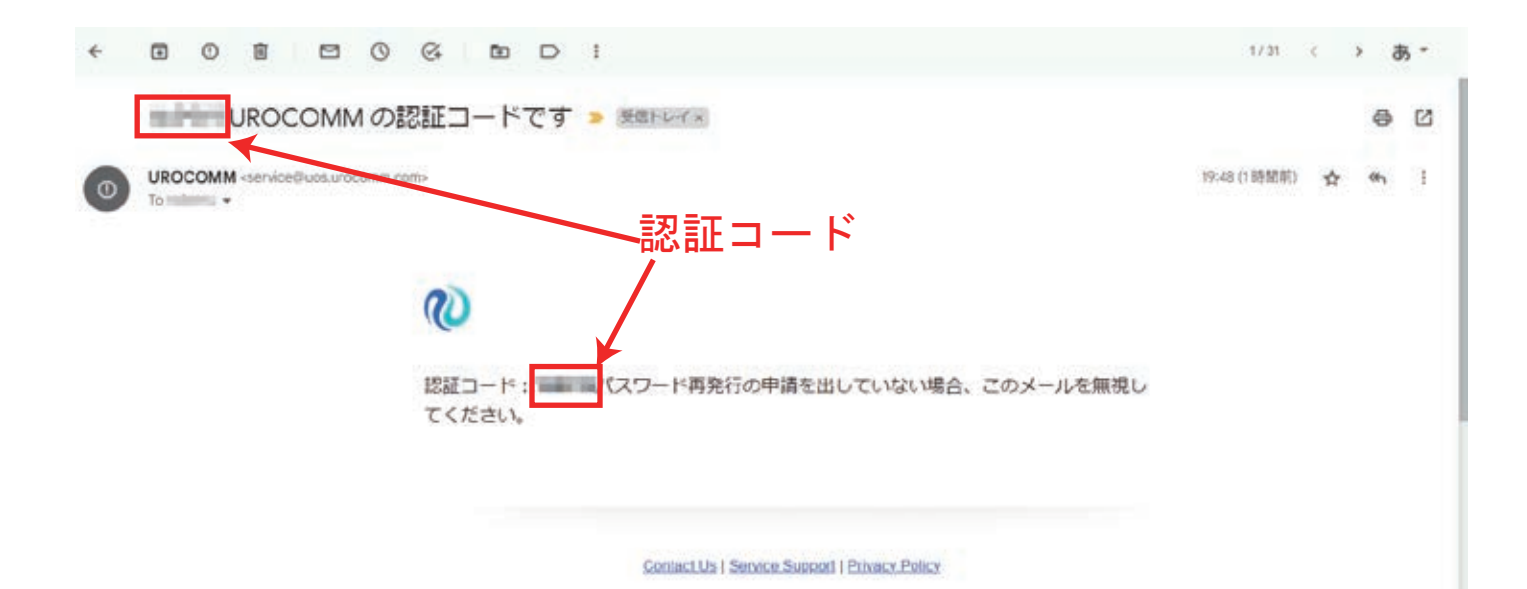

⑧「認証コード」を入力し、「提出する」を押して下さい。
※認証コードのメールが届かない場合は、
下の「メールアドレスを再送する」を押して下さい。

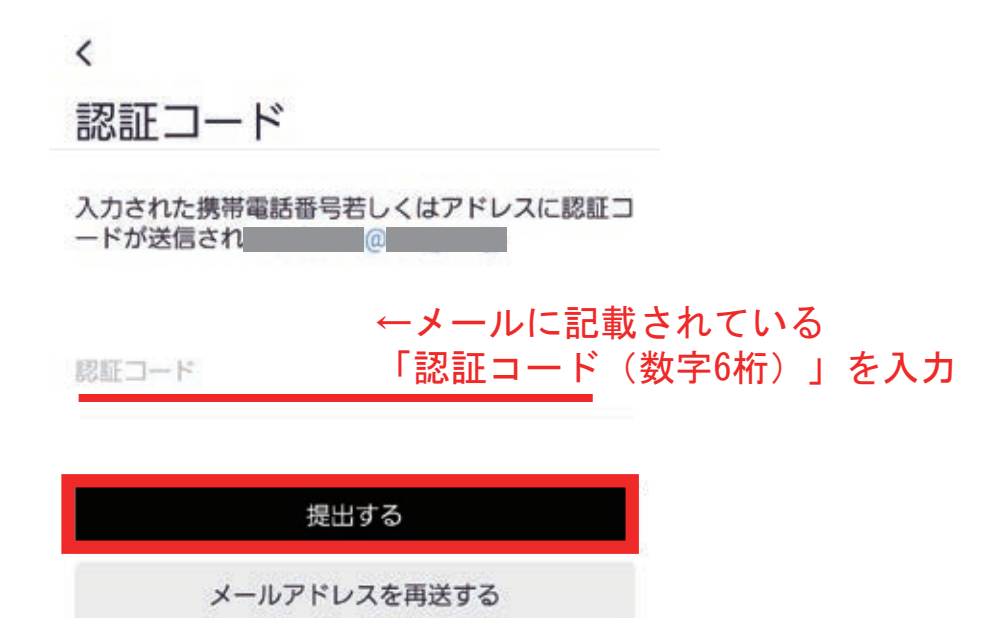

⑨パスワードの設定画面が表示されますので パスワードを入力し、「完了しました」を押して下さい。

パスワードはログインの際に必要になりますのでお忘れにならないようにメモすることをおすすめします。

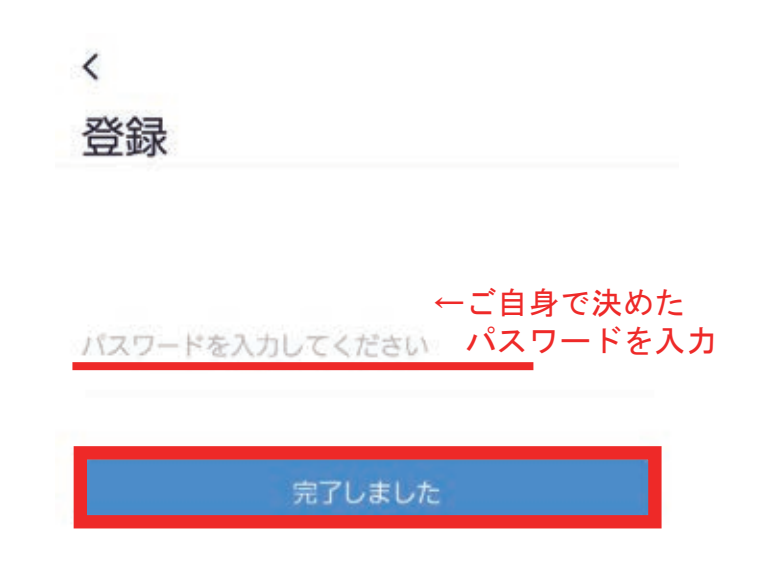

①「デバイスを追加」を押して下さい。

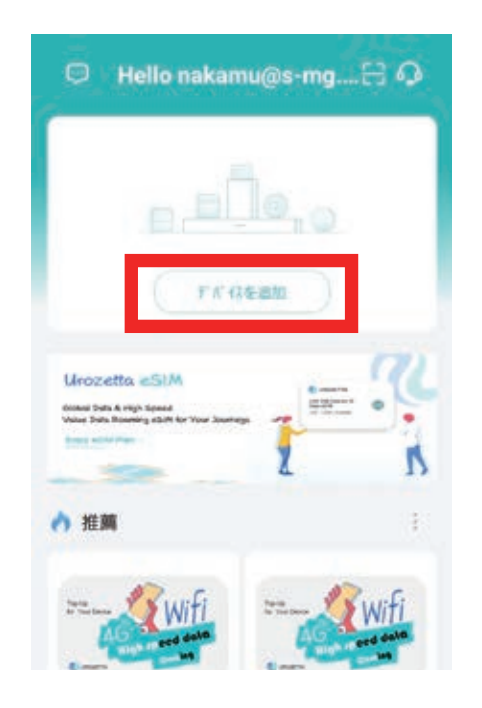

# ①製品を選ぶページが表示されましたら、 右上のアイコンを選択して下さい

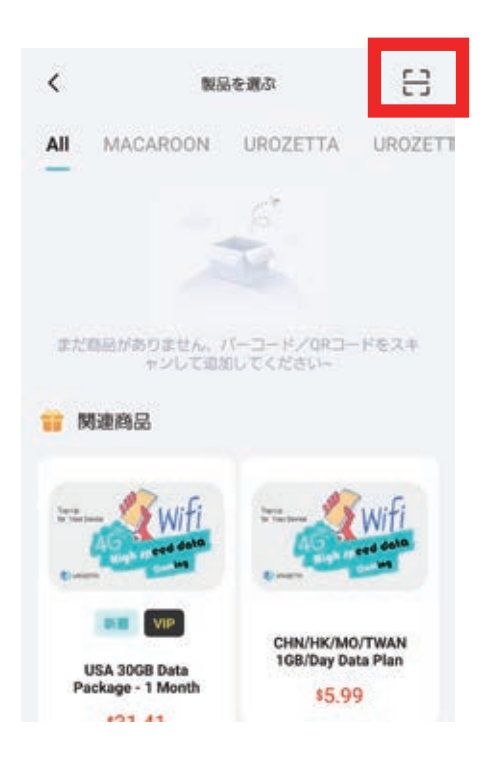

①写真と動画の撮影権限について 聞かれますので 「スプリの使用時のないましく」

「アプリの使用時のみ」もしくは 「今回のみ」

いずれかを選択して下さい。

| 写真と動画の撮影を「UROCOMM」 | に許可しますか?     |
|--------------------|--------------|
| アプリの使用時の           | <del>d</del> |
| 今回のみ               |              |
| 許可しない              | <br>_いずれかを選  |

①カメラが起動しますので、WiFi本体の裏面に記載されている バーコードを読み取って下さい。

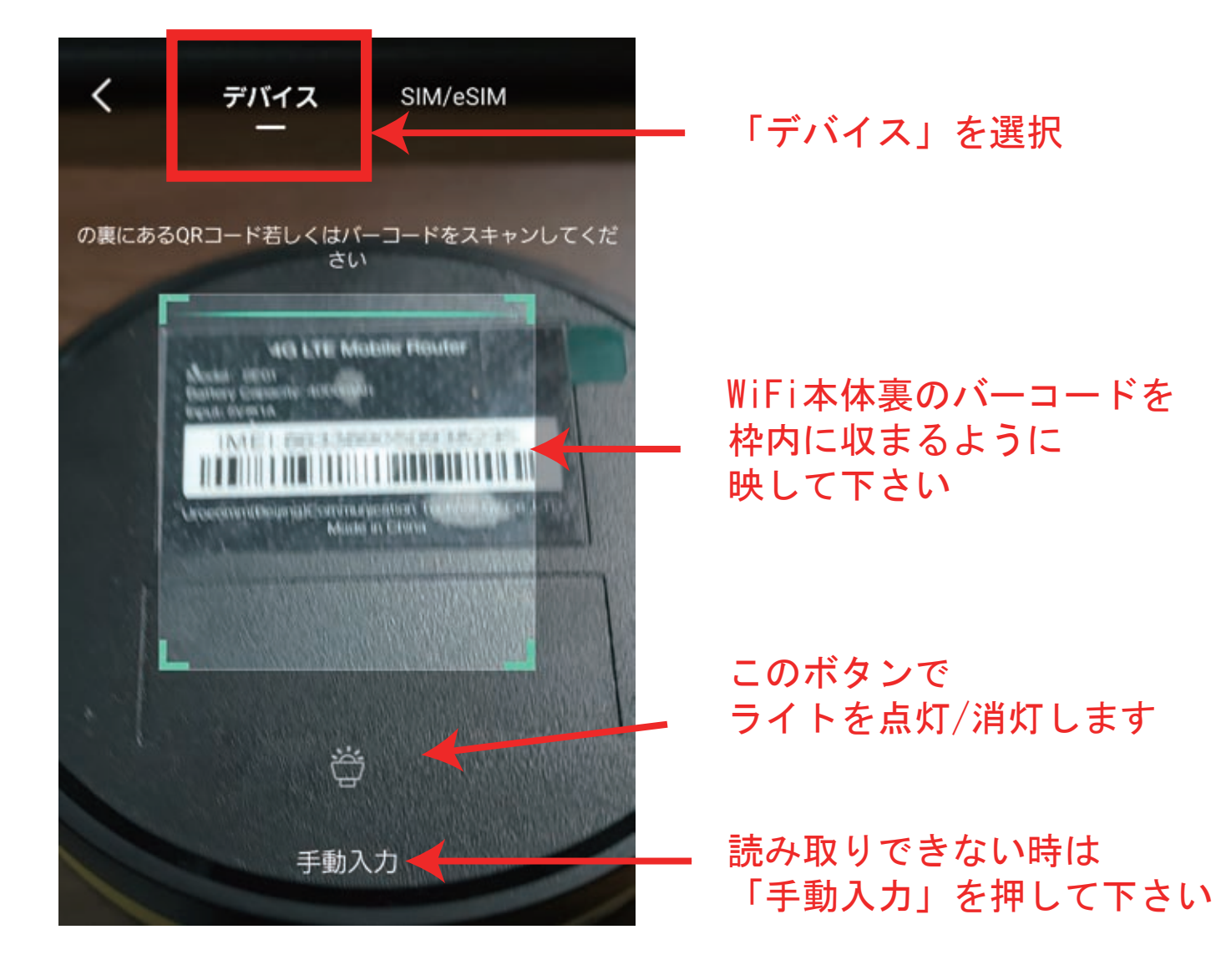

①読み取った「IMEI」番号が表示されますので、 「追加したデバイスを確定します」を押して下さい。

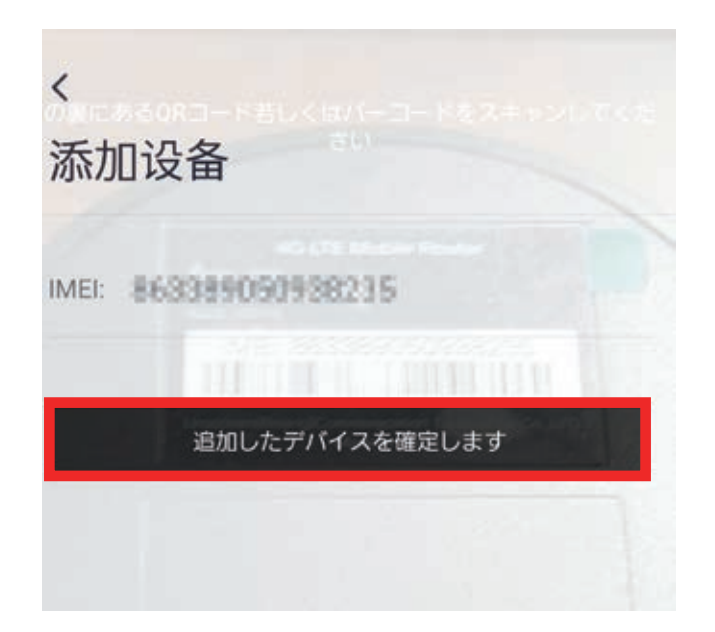

#### 以上で登録は完了です。

5. ギガチャージの追加について

UROCOMMアプリのマイページから使用状況の確認や 追加容量の購入(ギガチャージ)が行えます。

### ■使用状況の確認(マイページ)

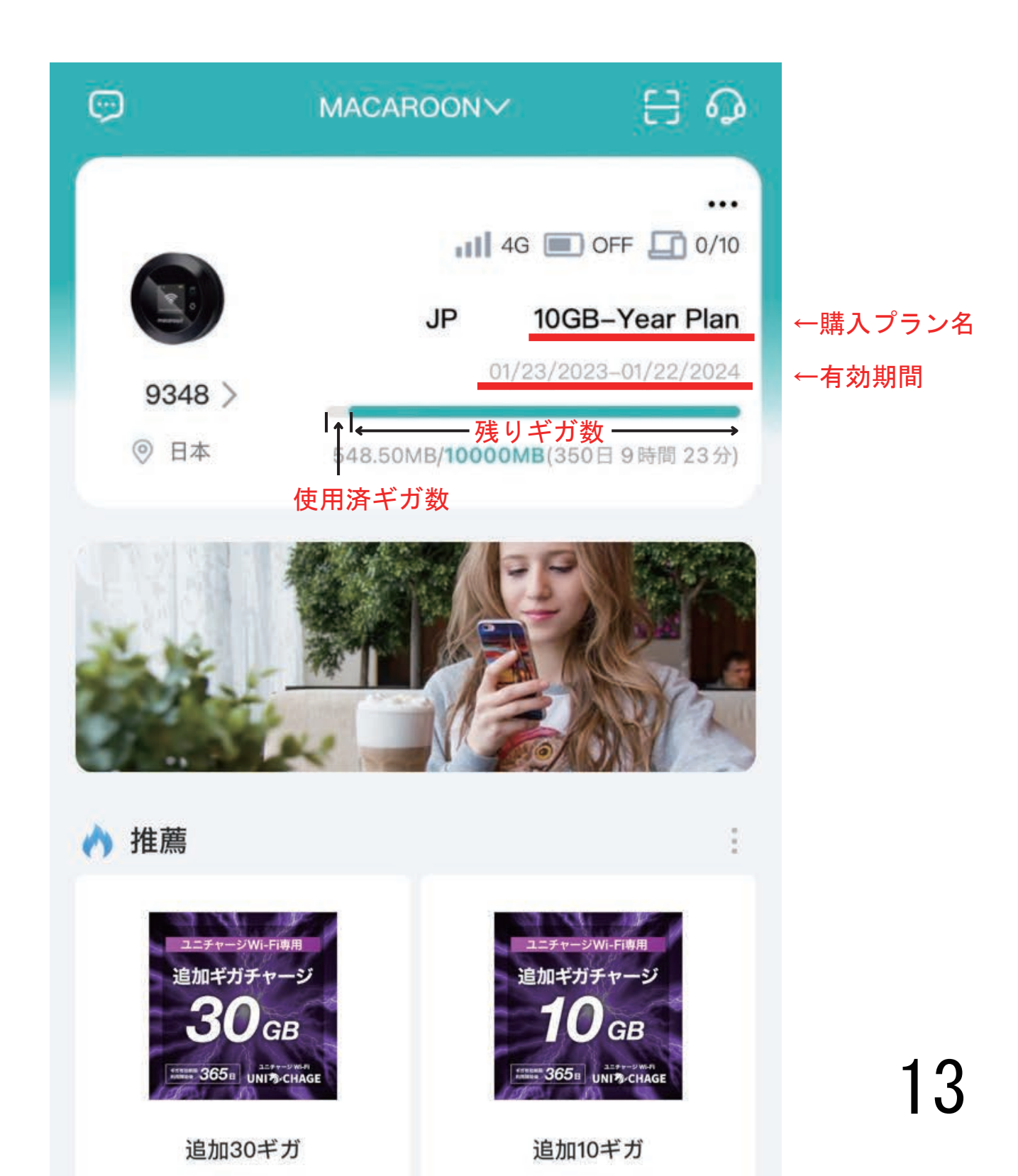

### ■追加容量の購入(ギガチャージ)

# ①マイページにログインし、下部メニューの「モール」から 「チャージ」⇒「日本」を選択して下さい

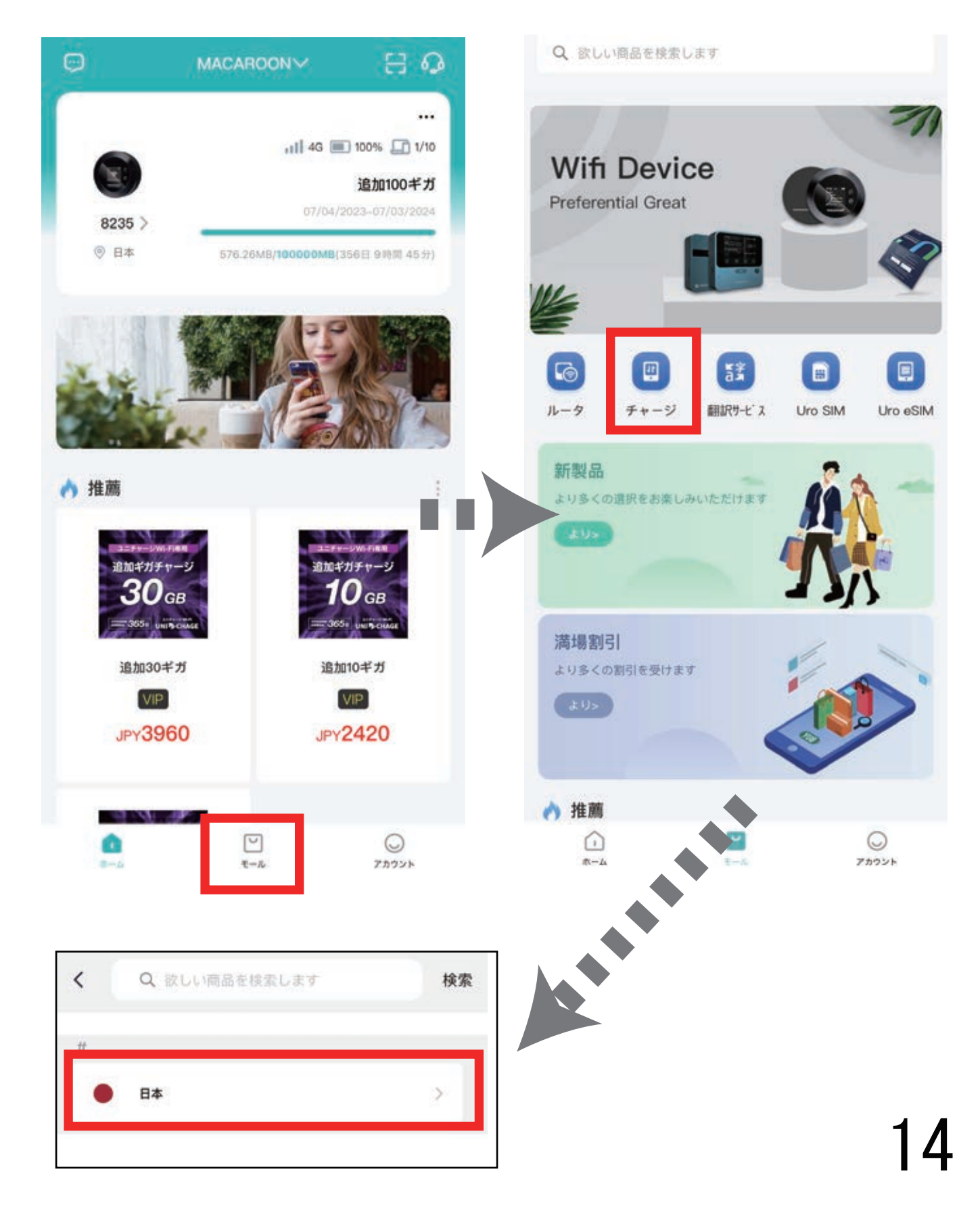

②商品一覧画面です。 購入したいプランを選択して下さい。

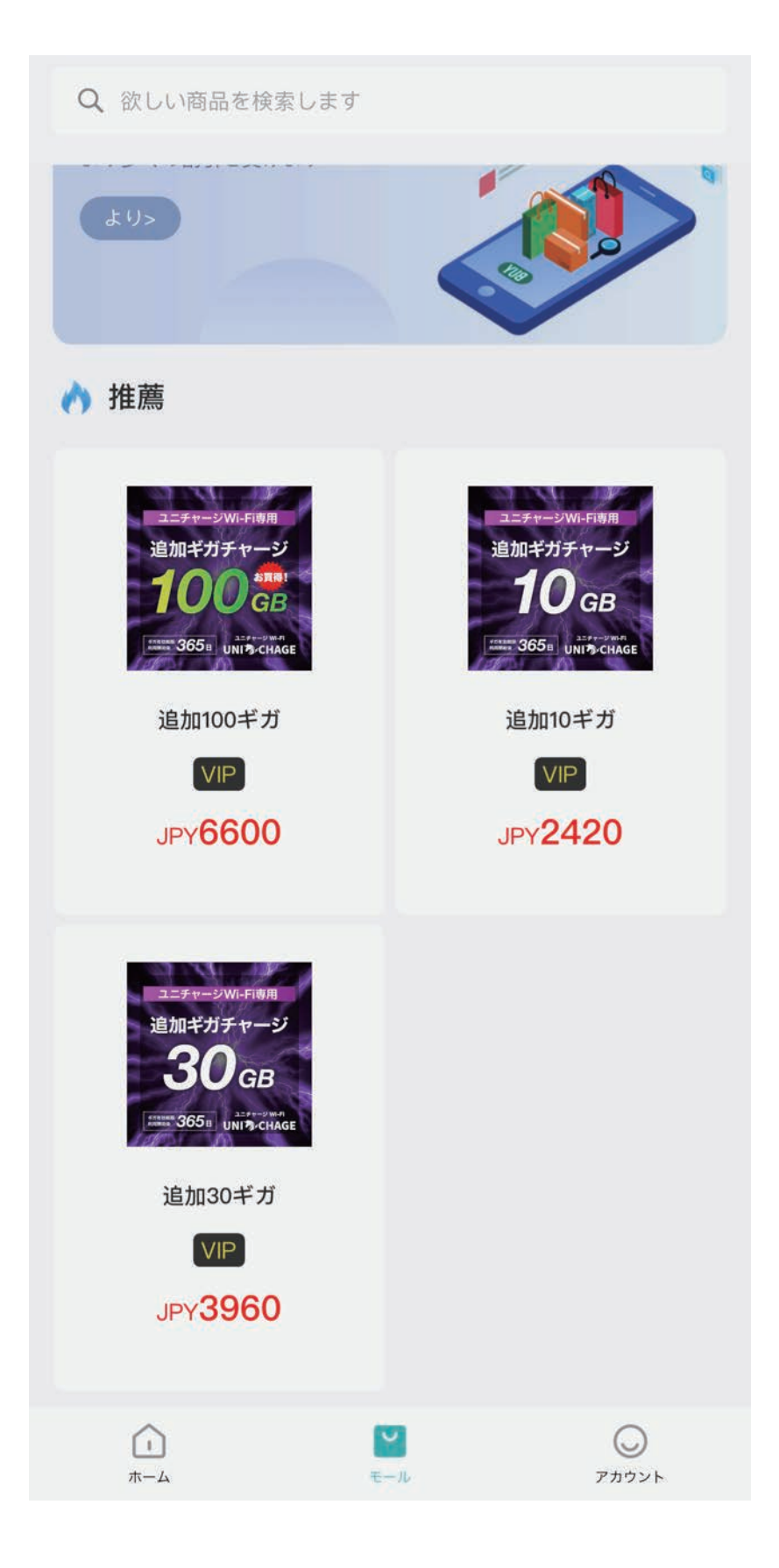

③商品詳細ページです。

内容をご確認頂き、問題がなければ、 下部の「今すぐ購入する」を選択して下さい。

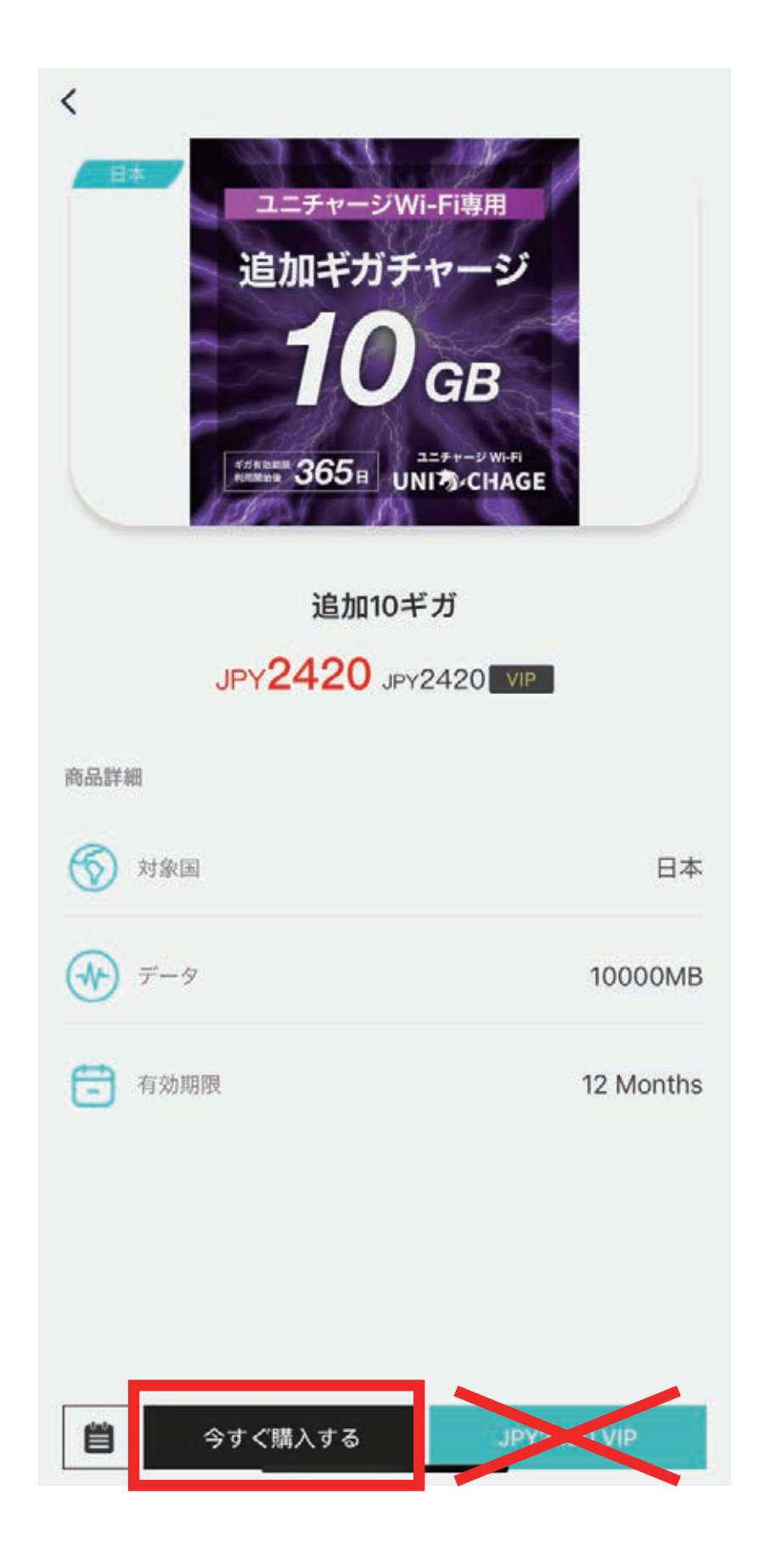

④注文確認画面に移ります。

「IMEI/ICCID」を選択して下さい。

| <                            |                       |  |  |
|------------------------------|-----------------------|--|--|
| 注文確認                         |                       |  |  |
| 追加ギガチャージ<br>10 GB<br>JPY2420 |                       |  |  |
| IMEI/ICCID                   | >                     |  |  |
| 有効期限                         | 07/13/2023-07/12/2024 |  |  |
|                              |                       |  |  |
| 商品金額                         | JPY <b>2420.00</b>    |  |  |
| 割り引き                         | JPY <b>0.00</b>       |  |  |
| クーポン                         | JPY <b>0.00</b> >     |  |  |
|                              | 合計 JPY <b>2420.00</b> |  |  |
| ふ <i>す</i> ^ *               | ±+/ >                 |  |  |
| 今すぐ                          | 支払う                   |  |  |

#### ⑤デバイスの選択画面から

お使いの機器を選択して頂いた後、 「デバイスを追加」を押して下さい。 ※複数デバイスをご契約の場合はご注意下さい。

| <                        |                           |
|--------------------------|---------------------------|
| デバイスを選択する                |                           |
| 接続されているデバイス              |                           |
| 接続されているデバイス              |                           |
| 接続されているデバイス              | ↑容量追加(ギガチャージ)<br>したい機器を選択 |
| All second second second |                           |

接続されているデバイス

デパれを追加

⑥再度、注文確認画面に切り替わります。 「今すぐ支払う」を選択して下さい。

| <                                         |                                 |                       |  |
|-------------------------------------------|---------------------------------|-----------------------|--|
| 注文確                                       | 注文確認                            |                       |  |
| ユニラヤージWi-Fibm<br>追加ギガチャージ<br><b>10</b> GB | 追加10ギガ<br>JPY <mark>2420</mark> |                       |  |
| IMEI/ICCID                                |                                 |                       |  |
| 有効期限                                      |                                 | 07/13/2023-07/12/2024 |  |
| 商品金額                                      |                                 | JPY <b>2420.00</b>    |  |
| 割り引き                                      |                                 | JPY <b>0.00</b>       |  |
| クーポン                                      |                                 | JPY <b>0.00</b> >     |  |
|                                           |                                 | 合計 JPY <b>2420.00</b> |  |
|                                           |                                 |                       |  |
|                                           |                                 |                       |  |
|                                           |                                 |                       |  |
|                                           | 今すぐ                             | 支払う                   |  |

#### ⑦お支払い方法を選択して頂き、 最後に支払確定のボタンを押して下さい。 下記はクレジットカードの場合の一例です。

| 2-11-2                                                                                                    |              | JPY0.00   |     |                                     |   |
|----------------------------------------------------------------------------------------------------|--------------|-----------|-----|-------------------------------------|---|
| 取消                                                                                                    |              |           | 【1】 | 】お支払い方法を選択して下さい。                    |   |
| PayPa                                                                                                    | ıl           |           |     |                                     |   |
| = - 723                                                                                                    | ジットカードまたはデビッ | トカード      |     |                                     |   |
| Pay Apple                                                                                                    | Pay          |           |     |                                     |   |
|                                                                                                    |              |           |     |                                     |   |
|                                                                                                    |              |           |     |                                     |   |
|                                                                                                    |              |           |     |                                     |   |
| <en (<="" th=""><th>カードの詳細</th><th>e-trouble</th><th>【2】</th><th>】下記はクレジットカードの場合の例です。<br/>・クレジットカード番号</th><th></th></en> | カードの詳細       | e-trouble | 【2】 | 】下記はクレジットカードの場合の例です。<br>・クレジットカード番号 |   |
| 1. 10 17 11                                                                                                    |              |           |     | ・<br>有効期限<br>を入力した後、                |   |
| カート番号                                                                                                    |              |           |     | 右上の「カードの追加」を選択して下さい                 | 0 |
| 有効期限                                                                                                    |              | 10000     |     |                                     |   |
|                                                                                                    |              |           |     |                                     |   |
|                                                                                                    |              |           |     |                                     |   |
|                                                                                                    |              |           |     |                                     |   |
|                                                                                                    |              |           |     |                                     |   |
| <                                                                                                    |              |           | 【3】 | 「下にある確定ボタンを選択して下さい。                 |   |
| 完成する                                                                                                    |              |           |     |                                     |   |
|                                                                                                    |              |           |     |                                     |   |
|                                                                                                    | $\checkmark$ |           |     |                                     |   |
| 100000000                                                                                                    | 支払いか成功する     |           |     |                                     |   |
| 商品名:                                                                                                    |              | 追加10ギガ    |     |                                     |   |
|                                                                                                    |              |           |     |                                     |   |
|                                                                                                    | 完成する         |           |     | 20                                  | ) |
|                                                                                                    |              |           |     |                                     | J |

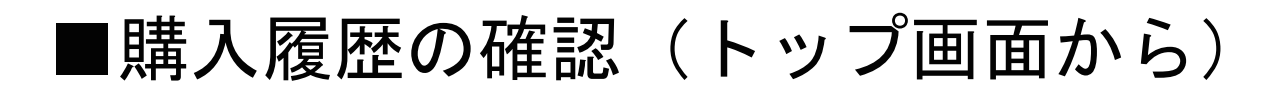

BO  $\odot$ MACAROON .... 📊 4G 🔳 100% 🛄 1/10 追加100ギガ 07/04/2023-07/03/2024 8235 > ③ 日本 576.26MB/100000MB(356日 9時間 45分) ▲ 推薦 < データ情報 利用中 完了しました 追加100ギガ 07/04/2023 - 07/03/2024 591.30MB/100000MB(12Months) 高速データ残量: 99408.70MB 追加10ギガ 07/13/2023 - 07/12/2024 0MB/10000MB(12Months) 高速データ残量: 10000.00MB

【1】UROCOMMアプリのトップ画面から 赤枠の部分を選択して下さい。

【2】データ情報の画面が表示されます。

「利用中」=データ容量が残っています。 (使用可能なプランです)

「完了しました」=データ容量がありません。 (使用不可能なプランです)

### ■購入履歴の確認(アカウントから)

# ①マイページにログインし、 下部メニューの「アカウント」を選択して下さい。

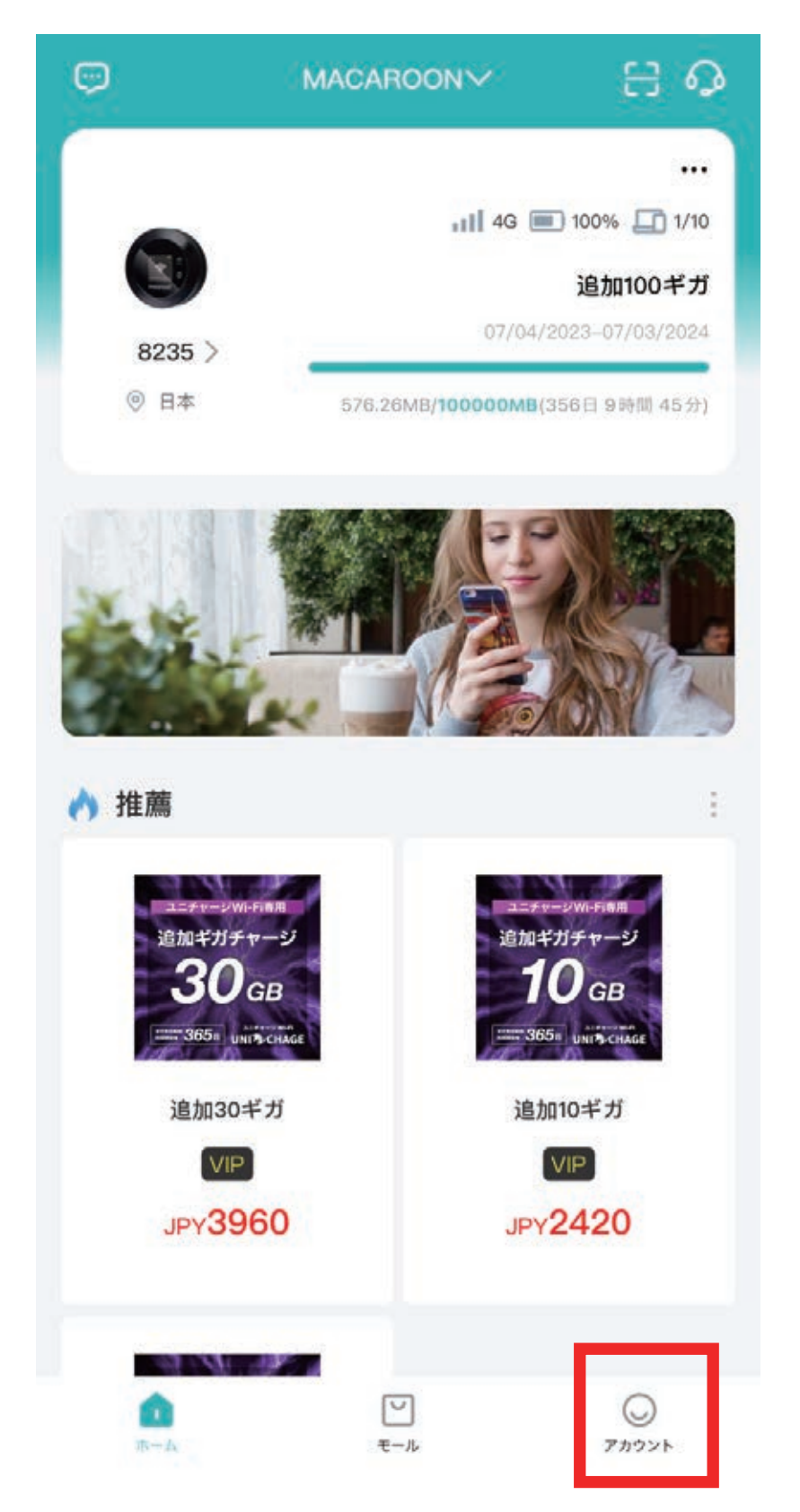

#### ②アカウント画面で「購入履歴」を選択して下さい。 購入履歴が表示されます。

|               |                   |              | 購入履歴                                         |       |
|---------------|-------------------|--------------|----------------------------------------------|-------|
| ~             |                   |              | 支払済み支払いを                                     | 待つ 返金 |
| ★ 建続月決        |                   |              | 07/20/2023 14:39:09                          | 完成する  |
| 続月決サービスはまだ注)  | 文されておりません。<br>チェッ | 778          | awar 5<br>10ce 数1                            | JPY 2 |
| <b>前</b> 購入履歴 |                   | > <b>•</b> • |                                              | 詳細    |
| マーポン          |                   |              | 07/13/2023 15:17:02                          | 完成する  |
| ם-זי -זי רוי  |                   | š.           | aster 0<br><b>追加10ギガ</b><br><b>10</b> cs 数:1 | JPY 2 |
| 2 設定          |                   | ×            |                                              | 詳細    |
|               |                   |              |                                              |       |
|               |                   |              |                                              |       |
|               |                   |              |                                              |       |
|               |                   |              |                                              |       |
|               |                   |              |                                              |       |
|               |                   |              |                                              |       |
| ()            |                   |              |                                              |       |